- 1. Zaloguj się do aplikacji eBS Wolbrom
- 2. Kliknij "więcej"

| 10:41 .II 🗢 🖿                                   |
|-------------------------------------------------|
| U Bank Spółdzielczy<br>w Wolbromiu              |
| Rachunek bieżący :<br>Dostępne środki<br>Sałdo  |
| • •                                             |
| Ostatnie transakcje<br>Wtorek 17.05.2022        |
| Przelew na telefon BLIK<br>-1,00 PLN            |
| Poniedziałek 16.05.2022 ———                     |
| Kod BLIK Przelew Przelew na Szybki Pokaż więcej |
| Start Przelewy Portfel Więcej                   |
|                                                 |
| 10:41 .ul 숙 🗩                                   |
| ← Więcej                                        |
| i≡ <sup>Lista</sup><br>autoryzacji              |
|                                                 |

3. Wybierz "Ustawienia":

| 10:41                                     |                               | .dl 🗢 🔲     |
|-------------------------------------------|-------------------------------|-------------|
| $\leftarrow$                              | Więcej                        |             |
| ←<br>IIIIIIIIIIIIIIIIIIIIIIIIIIIIIIIIIIII | Więcej                        | Iomień      |
| <mark>ہو</mark> ۔<br>Start Prze           | <b>∳← টਿ</b><br>olewy Portfel | :<br>Więcej |

4. Następnie klikamy na "BLIK":

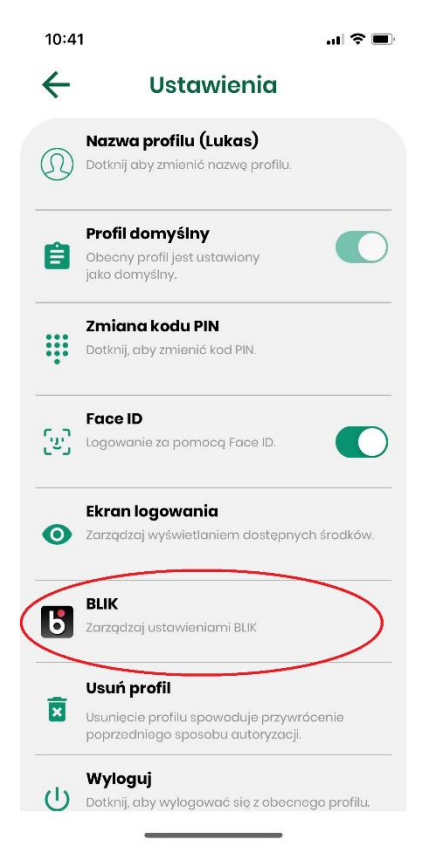

5. Wybieramy w ustawieniach "BLIK Przelewy na telefon BLIK":

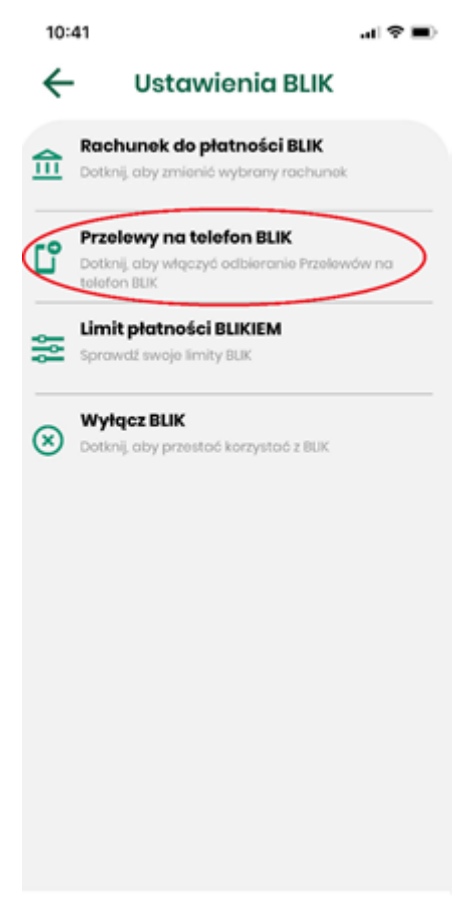

- 6. Sprawdzamy rachunek, numer telefonu do odbioru przelewów BLIK (numer telefonu będzie kojarzony z numerem rachunku), zapoznajemy się z regulaminem i akceptujemy go poprzez zaznaczenie.
- 7. Wybieramy "Dalej":

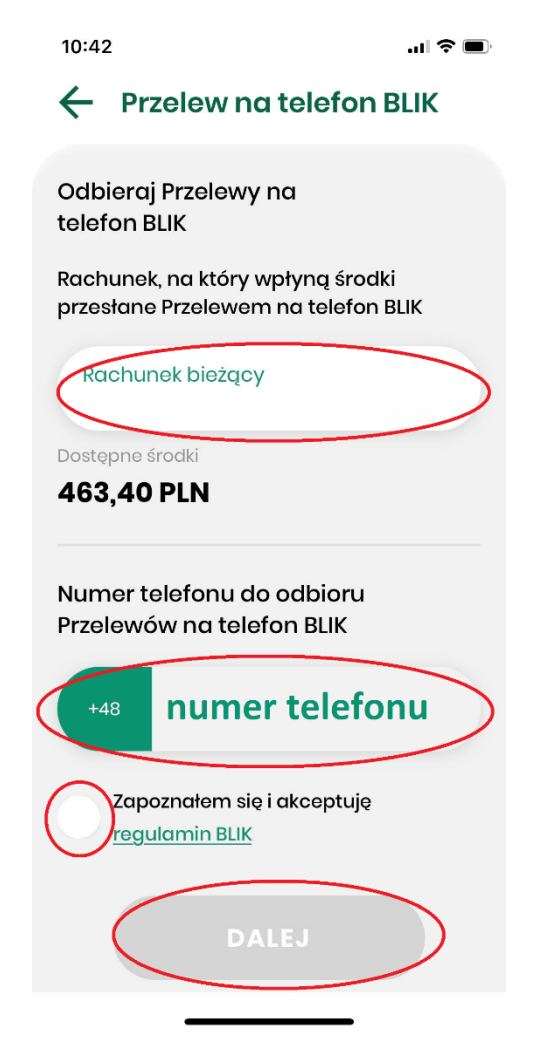

8. Włączono odbieranie przelewów na telefon BLIK:

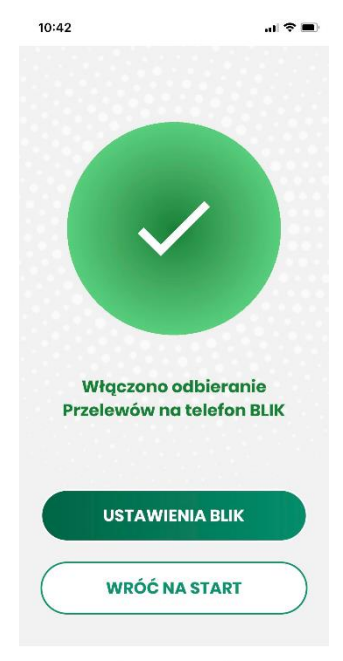